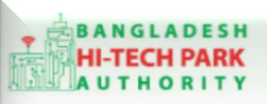

#### **Bangladesh Hi-Tech Park Authority (BHTPA)**

Welcome to One Stop Service (OSS)

Welcome to One Stop Service

# BHTPA One Stop Service (OSS) Portal (ossbhtpa.gov.bd)

ব্যবহারিক নির্দেশিকা

ই-টিন ফরেইনার

(e-tin Foreigner)

[বিনিয়োগকারীদের ব্যবহারের জন্য]

ড়াফট সংস্করণ ০.১.১

বাংলাদেশ হাই-টেক পার্ক কর্তৃপক্ষ

তথ্য ও যোগাযোগ প্রযুক্তি বিভাগ

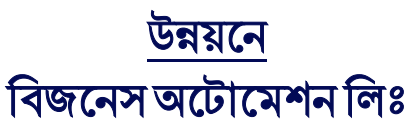

এসটিপি-১, বিডিবিএল ভবন (৯ম তলা), ১২ কাওরান বাজার, ঢাকা-১২১৫ ফোনঃ +৮৮০৯৬০২৬৬৭৭৬-৭, ৯১৩৪৫১০, ৯১৩৪৫১১, ফ্যাক্সঃ ৯১৪৩৬৫৬ Web: www.ba-systems.com

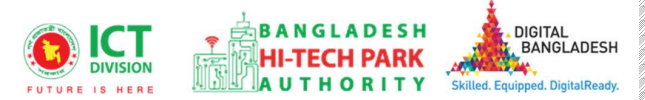

#### Contents

| কা                                 | 3  |
|------------------------------------|----|
| in Foreigner এর উদ্দেশ্যঃ          | 3  |
| SS লগ ইন                           | 3  |
| in Foreigner এর আবেদন              | 3  |
| মন্ট এবং সাবমিট: (Pament & Submit) | 9  |
| বদনের বিভিন্ন তথ্যঃ                | 11 |

2

+ business automation

# ১. ভূমিকা

বাংলাদেশ হাই-টেক পার্ক কর্তৃপক্ষ দেশি-বিদেশি বিনিয়োগকারীদের দ্রুত সেবা প্রদান নিশ্চিত করার লক্ষ্যে ওয়ান স্টপ সার্ভিস (ওএসএস) চালু করেছে। হাই-টেক পার্কগুলোতে দেশি-বিদেশি বিনিয়োগকারীগণকে দ্রুত হয়রানি মুক্ত বিভিন্ন সেবা প্রদান নিশ্চিতকরণের লক্ষ্যে অনলাইন ওয়ান স্টপ সার্ভিস এর মাধ্যমে সেবা প্রদান করা হবে।

# ২. e-tin Foreigner এর উদ্দেশ্যঃ

টিআইএন বা ট্যাক্স আইডেন্টিফিকেশন নাম্বার একটি বিশেষ নম্বর, যা দিয়ে করদাতাকে শনাক্ত করা হয়। ব্যবসা করতে হলে টিআইএন লাগে। শুধু ব্যবসা কেন, আয় করেন এমন সব মানুষের দৈনন্দিন অনেক প্রয়োজনে টিআইএন লাগে। আপনার প্রতিষ্ঠানে যদি কোন বিদেশি কর্মী নিযোগ দিতে চান বা দিয়ে থাকেন তাহলে ই-টিন নেওয়া টা বাধ্যতামূলক। টিআইএন একটি জরুরি কর সনদপত্র।

# ৩. OSS লগ ইন

ওএসএস সিস্টেমে লগ ইন করার জন্য <u>https://ossbhtpa.gov.bd</u> লিংকে প্রবেশ করতে হবে। BHTPA OSS Portal ব্যবহারের ক্ষেত্রে ব্যবহারকারীকে Log in/ Sign up করতে হবে।সেক্ষেত্র OSS Log in/ Sign up এর ব্যবহার নির্দেশিকা অনুসরণ করা যেতে পারে।

# 8. e-tin Foreigner এর আবেদন

e-tin Foreigner এ new application এ ক্লিক করার পর নিম্নোক্ত ফর্মটি দেখতে পাওয়া যাবে। এই ফর্মের Field অনুযায়ী প্রয়োজনীয় তথ্য পূরণ করতে হবে।

| . Registration                                  | 2. Basic Information             | 3. Attachments                                                                                                    | 4. Payment and Submit                                                                         |
|-------------------------------------------------|----------------------------------|----------------------------------------------------------------------------------------------------|-----------------------------------------------------------------------------------------------|
| gistration                                      |                                  |                                                                                                    |                                                                                               |
| Taxpayers Status / করদাতার ধরণ                  | Individual (Foreigner/NRB/ wit 🗸 | b) : *                                                                                                    | Foreigner (Non Bangladeshi)                                                                   |
| Country / ርদশ : *                               | India                            | the original passport to NBR officials or ph<br>passport verified by any Bangladesh Emba<br>which your passport was issued by.<br>Registration Type / রেডি্(স্ট্রেশন<br>ধ্রবণ • • | otocopy of relevant pages of your<br>assy or an Embassy of the Country of<br>New Registration |
| Main Source of Income / আয়ের<br>প্রধান উৎস : * | Service 🗸                        | Location of main source of income : *                                                                                                    | Dhaka                                                                                         |
| Type of Employer/ Service<br>Location : *       | Grameen Phone Ltd.               |                                                                                                    |                                                                                               |
|                                                 | Grameen Phone Ltd.               |                                                                                                    |                                                                                               |

3

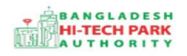

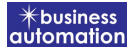

#### পুরণীয় তথ্যঃ

### Registration:

- Taxpayers Status: উক্ত ফিল্ডটি অটো ফিলাপ হয়ে যাবে।
- Count r y: Dropdown থেকে কাক্ষিত Country নির্বাচন করতে হবে
- Registration Type: New সিলেক্ট করতে হবে।
- Main Source of Income : আয়ের প্রধান উক্ত ফিল্ডটি অটো ফিলাপ হয়ে যাবে।
- Type of Employer / Service Location: নিযোগকর্তার ধরন/সেবার অবস্থান নির্বাচন করতে হবে।

উপরোক্ত ফর্মটি Fill up শেষ হলে Next বাটনটি Click করলে নিম্নোক্ত ফর্মটি দেখতে পাওয়া যাবে।

#### এই ফর্ম থেকে প্রয়োজনীয় তথ্য পুরণ করতে হবে।

4

\* business automation

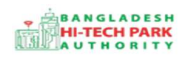

## OSS এর ব্যবহারিক নির্দেশিকা

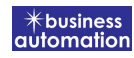

|                                                                                                    | 2. Basic Informati                                                                                                    | on                                                                                                    | 3. Attack  |                                     |     |                     |                         |       |
|----------------------------------------------------------------------------------------------------|----------------------------------------------------------------------------------------------------|----------------------------------------------------------------------------------------------------|------------|-------------------------------------|-----|---------------------|-------------------------|-------|
| sic Information                                                                                                    |                                                                                                    |                                                                                                    |            |                                     |     |                     |                         |       |
| Taxpayer s Name : *                                                                                                    | xyz                                                                                                    |                                                                                                    | Gender     | et i                                |     | Male                |                         | ~     |
| Date of Birth (DoB) :                                                                                                    | 01-Sep-1990                                                                                                    | Ê                                                                                                    | Fathers    | Name : *                            |     | MOHIUDDIN           |                         |       |
| Mothers Name : *                                                                                                    | abc                                                                                                    |                                                                                                    | Name o     | f Spouse:                           |     | AKHAI               |                         |       |
| Passport Number: *                                                                                                    | A00004643                                                                                                    |                                                                                                    | Passpo     | rt Type : *                         |     | MRP                 |                         | ~     |
| Passport Issue Date:                                                                                                    | 01-Sep-2020                                                                                                    | É                                                                                                    | Passpor    | rt Expiry Date:                     |     | 01-Oct-2025         |                         | Ê     |
| Visa Number : *                                                                                                    | 12345678                                                                                                    |                                                                                                    | Visa Iss   | ue Date:                            |     | 01-Sep-2022         |                         | Ê     |
| Director Foreigner without Work<br>Permit? :                                                                                              |                                                                                                    |                                                                                                    |            |                                     |     |                     |                         |       |
|                                                                                                    |                                                                                                    | Work Pe                                                                                                    | rmit Autho | ority                               |     |                     |                         |       |
| Authority Name : *                                                                                                    | Bangladesh Hi-T                                                                                                    | ech Park Authority (Bl 🗸                                                                                                    | , Registra | ation Number : *                    |     | 1234567             |                         |       |
| Registration Date: *                                                                                                    | 01-Sep-2022                                                                                                    | <u> </u>                                                                                                    |            |                                     |     |                     |                         |       |
| Mobile Number: *                                                                                                    | 01949811958                                                                                                    |                                                                                                    | Facsimi    | le:                                 |     |                     |                         |       |
| Email: *                                                                                                    | muzammal@bat                                                                                                    | world.com                                                                                                    |            |                                     |     |                     |                         |       |
|                                                                                                    |                                                                                                    |                                                                                                    |            |                                     |     |                     |                         |       |
| Photo : *                                                                                                    | Choose File No<br>File: IMG-20220<br>[N.B. Supported fil<br>pdf,png,jpg,jpeg.M                                                                                                    | file chosen<br>906-WA0004.jpg ×<br>e extension is<br>ax size less than 2 MB]                                                                                                    | -          |                                     |     |                     |                         |       |
| Photo:*                                                                                                    | Choose File No<br>File: IMG-20220<br>[N.B. Supported fill<br>pdf,png,jpg,jpg,M<br>-Uploaded file size<br>Copen File                                                                               | ofile chosen<br>906-WA0004.jpg X<br>e extension is<br>ax size less than 2 MB]<br>is 20 KB                                                                                                    |            |                                     |     |                     |                         |       |
| Photo:*                                                                                                    | Choose File No<br>File: IMG-20220<br>[N.B. Supported fil<br>pdf,png,jpg,jpeg.M<br>-Uploaded file size<br>Country                                                                                  | ofile chosen<br>906-WA0004.jpg X<br>e extension is<br>ax size less than 2 MB]<br>is 20 KB<br>Addres                                                                                                    | 5          | District/ State                     |     | Thana               | Post Code/ Zi           | р Сос |
| Photo : *<br>Current Address (For Individual<br>'Present Residential Address'') *                                                         | Choose File No<br>File: IMG-20220<br>[N.B. Supported fil<br>pdf,png,jpg,jpg,jpg,<br>-Uploaded file size<br>Country<br>Bangladesh                                                                  | ofile chosen<br>906-WA0004.jpg X<br>e extension is<br>ax size less than 2 MB]<br>is 20 KB<br>Addres<br>Line 1:                                                                                                    | 5          | District/State                      | Car | Thana<br>itonment * | Post Code/ Zi<br>1230   | p Co  |
| Photo : *<br>Current Address (For Individual<br>Present Residential Address") *                                                           | Choose File No<br>File: IMG-20220<br>[N.B. Supported fil<br>pdf,png,jpg,jpg,<br>-Uploaded file size<br>Country<br>Bangladesh                                                                      | 906-WA0004.jpg X<br>e extension is<br>ax size less than 2 MB]<br>is 20 KB<br>Addres<br>Line 1:<br>test<br>Line 2:                                                                                                    | 5          | District/ State                     | Car | Thana<br>itonment * | Post Code/ Zi<br>1230   | p Co  |
| Photo : *<br>Current Address (For Individual<br>'Present Residential Address") *                                                          | Choose File No<br>File: IMG-20220<br>[N.B. Supported file<br>pdf,png,jpg,jpeg,M<br>-Uploaded file size<br>Country<br>Bangladesh                                                                   | 906-WA0004.jpg X<br>e extension is<br>ax size less than 2 MB]<br>is 20 KB<br>Addres<br>Line 1:<br>test<br>Line 2:<br>test                                                                                                    | s          | District/ State                     | Car | Thana<br>itonment * | Post Code/ Zi<br>1230   | p Co  |
| Photo : *<br>Current Address (For Individual<br>'Present Residential Address'') *                                                         | Choose File No<br>File: IMG-20220<br>[N.B. Supported fil<br>pdf,png,jpg,jpg,M<br>-Uploaded file size<br>Country<br>Bangladesh                                                                     | bille chosen       906-WA0004.jpg ×       extension is<br>ax size less than 2 MB]<br>is 20 KB       Line 1:       test       Line 2:       test                                                                                                    | 5          | District/ State                     | Car | Thana<br>itonment * | Post Code/ Zi<br>1230   | p Coo |
| Photo : *<br>Current Address (For Individual<br>'Present Residential Address'') *                                                         | Choose File No.<br>File: IMG-20220<br>[N.B. Supported file<br>pdf,png,jpg,jpeg,M<br>-Uploaded file size<br>Country<br>Bangladesh<br>Same as Current                                               | 906-WA0004.jpg X         extension is         ax size less than 2 MB]         is 20 KB         Address         Line 1:         test         Line 2:         test         Line 2:         test         Address                                                                                                    | S          | District/ State<br>Dhaka *          | Car | Thana<br>itonment * | Post Code/ Zi<br>1230   | p Coo |
| Photo : * Current Address (For Individual "Present Residential Address") * Permanent Address *                                            | Choose File No.<br>File: IMG-20220<br>[N.B. Supported fil<br>pdf,png,jpg,jpg,M<br>-Uploaded file size<br>Country<br>Bangladesh<br>Same as Current<br>Bahrain                                      | 906-WA0004.jpg X         906-WA0004.jpg X         extension is         ax size less than 2 MB]         is 20 KB         Address         Line 1:         test         tt Address         Line 1:         test         tt Address                                                                                                    | s          | District/ State<br>Dhaka *          | Car | Thana<br>itonment * | Post Code/ Zi<br>1230   | p Coo |
| Photo : * Current Address (For Individual "Present Residential Address") * Permanent Address *                                            | Choose File No.<br>File: IMG-20220<br>[N.B. Supported file<br>pdf,png,jpg,jpeg.M<br>-Uploaded file size<br>Country<br>Bangladesh<br>Same as Current<br>Bahrain                                    | ofile chosen         906-WA0004.jpg X         extension is         ax size less than 2 MB]         is 20 KB         Address         Line 1:         test         Line 2:         test         ht Address         Line 1:         test         test         test         test         test                                                                                                    | S          | District/ State<br>Dhaka *          | Car | Thana<br>itonment * | Post Code/ Zi<br>1230   | p Cod |
| Photo : *<br>Current Address (For Individual<br>"Present Residential Address") *                                                          | Choose File No.<br>File: IMG-20220<br>[N.B. Supported fil<br>pdf,png,jpg,jpg,M<br>-Uploaded file size<br>Country<br>Bangladesh<br>Same as Current<br>Bahrain                                      | Pile chosen         906-WA0004.jpg X         extension is         ax size less than 2 MB]         is 20 KB         Address         Line 1:         test         tt Address         Line 1:         test         Line 1:         test         Line 1:         test         Line 1:         test         Line 1:         test                                                                                                    | s          | District/ State<br>Dhaka *          | Car | Thana<br>itonment • | Post Code/ Zi<br>1230   | p Co  |
| Photo : *<br>Current Address (For Individual<br>"Present Residential Address") *                                                          | Choose File No.<br>File: IMG-20220<br>[N.B. Supported file<br>pdf,png,jpg,jpeg.M<br>-Uploaded file size<br>(2)Open File<br>Country<br>Bangladesh<br>Same as Current<br>Bahrain                    | bille chosen         906-WA0004.jpg X         extension is         ax size less than 2 MB]         is 20 KB         Address         Line 1:         test         Line 2:         test         Line 1:         test         Line 2:         test         Line 1:         test         test         test         test         Line 1:         test         Line 2:         test         Line 2:         test                                                                                         | s          | District/ State<br>Dhaka *<br>Dhaka | Car | Thana<br>itonment * | Post Code/ Zi<br>1230   | p Co  |
| Photo : * Current Address (For Individual "Present Residential Address") * Permanent Address * Other Address (Working / Business Address) | Choose File No.<br>File: IMG-20220<br>[N.B. Supported file<br>pdf,png,jpg,jpeg,M<br>-Uploaded file size<br>Country<br>Bangladesh *<br>Same as Currer<br>Bahrain *                                 | Pile chosen         906-WA0004.jpg X         e extension is         ax size less than 2 MB]         is 20 KB         Address         Line 1:         test         Line 2:         test         Line 1:         test         Line 2:         test         Line 1:         test         Line 1:         test         Line 1:         test         Line 2:         test         Line 2:         test         Line 1:         Line 1:         Line 1:                                                  | s          | District/ State Dhaka               | Car | Thana<br>itonment • | Post Code/ Zi           | p Co  |
| Photo : * Current Address (For Individual "Present Residential Address") * Permanent Address * Other Address (Working / Business Address) | Choose File No.<br>File: IMG-20220<br>[N.B. Supported file<br>pdf,png,jpg,jpeg,M<br>-Uploaded file size<br>(2)Open File<br>Country<br>Bangladesh<br>Same as Current<br>Bahrain<br>Salect One      | bille chosen         906-WA0004.jpg X         extension is         ax size less than 2 MB]         is 20 KB         Address         Line 1:         test         Line 2:         test         Line 1:         test         Line 2:         test         Line 1:         test         Line 2:         test         Line 1:         test         Line 2:         test         Line 1:         test         Line 1:         test                                                                      | s          | District/ State Dhaka               | Car | Thana<br>itonment * | Post Code/ Zi 1230 1230 | p Cod |
| Photo : * Current Address (For Individual "Present Residential Address") * Permanent Address * Other Address (Working / Business Address) | Choose File No.<br>File: IMG-20220<br>[N.B. Supported file<br>pdf,png,jpg,jpeg,M<br>-Uploaded file size<br>(2)Open File<br>Country<br>Bangladesh *<br>Same as Currer<br>Bahrain *<br>Select One * | bille chosen         906-WA0004.jpg X         e extension is         ax size less than 2 MB]         is 20 KB         Address         Line 1:         test         Line 2:         test         Address         Line 1:         test         Line 2:         test         Line 1:         test         Line 1:         Line 1:         Line 2:         test         Line 1:         Line 2:         test         Line 1:         Line 2:         test         Line 1:         Line 2:         test | s          | District/ State Dhaka               | Car | Thana<br>atonment * | Post Code/ Zi           | p Co  |

5

\* business automation

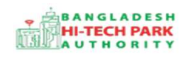

#### **Basic Information**:

- e-tin Foreigner that will carry out the
- Taxpayer s Name: যে ব্যাক্তির জন্য ই-টিন এর আবেদন করা হচ্ছে তাহার Name প্রদান করতে হবে।
- Gender : Dropdown থেকে Gender Select করতে হবে।
- Date of Birth (DoB) : ক্যালেন্ডার থেকে জন্ম তারিখ Select করতে হবে।
- Fathers Name, Mothers Name & Name of Spouse করতে হেব। Type
- Passport Number, Passport Type, Passport Issue Date, Passport Expiry Date সঠিকভাবে পূরণ করতে হবে।
- Visa Number, Visa issue Date সঠিকভাবে Type করতে হবে।

## **Director Foreigner without Work Permit**? :

উক্ত অপশনটির ডান পাশে চেক বক্স থাকবে। যদি তিনি ডিরেক্টর হয় আর যদি ওয়ার্ক পারমিট যদি উনার নামে না নেওয়া হয় তাহলে চেক বক্সে টিক চিহ্ন দিবে। আর যদি ওয়ার্ক পারমিট নেওয়া হয়ে থাকে তাহলে চেক বক্সে টিক চিহ্ন উঠিয়ে দিবে বা খালি রাখবে। যখন চেক বক্স খালি রাখবে তখন নিম্নে ......

## Work Permit Authority:

- Authority Name : কোথা থেকে ওয়ার্ক পারমিট নিয়েছে সেই অথোরিটির নাম উল্লেখ করবে।
- **Registration Number** : Visa Tracking No বা Visa রেজিস্ট্রেশন নাম্বার দিতে হবে।
- Mobile Number: একটি বৈধ মোবাইল নাম্বার দিতে হবে ৷
- Facsimile: সঠিক কোন প্রতিকৃতি দিতে হবে ৷
- Facsimile: সঠিক কোন প্রতিকৃতি দিতে হবে ৷
- Email: সঠিক একটি ই-মেইলিএড্রেস দিতে হবে।
- Photo : নিমোক্ত সাইজ অনুযায়ী সদ্য তোলা রঞ্জিন একটি ছবি আপলোড করতে হবে ।

6

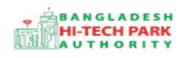

#### এর পর যার জন্য ই-টিনের আবেদন করা হচ্ছে তাহার ঠিকানা প্রধান করতে হবে ।

**#Country:** Current Address (For Individual "Present Residential Address") তিনি বর্তমানে কোথায় বসবাস করছেন সে দেশের নাম উল্লেখ্য করতে হবে।

- Address: Address এর তথ্য সঠিকভাবে পূরণ করতে হবে ৷
- District/ State: Dropdown থেকে District/ State সিলেক্ট করতে হবে।
- Thana: Dropdown থেকে Thana সিলেক্ট করতে হবে।
- Post Code/ Zip Code: Post Code/ Zip Code সঠিক ভাবে টাইপ করতে হবে।

## Permanent Address: উপরের ন্যায় Permanent Address এর তথ্য পূরণ করতে হবে।

উপরোক্ত সকল ফিল্ড পুরণ করার পর  ${f Next}$  বাটনে ক্লিক করতে হবে ।

Next বাটনে Click করলে নিমোক্ত ফরমটি দেখতে পাওয়া যাবে।

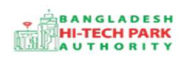

#### OSS এর ব্যবহারিক নির্দেশিকা

| Applica | tion For E-TIN-Foreigner                    |                                                     |                     |                                                                               |
|---------|---------------------------------------------|-----------------------------------------------------|---------------------|-------------------------------------------------------------------------------|
| 1. Re   | gistration                                  | 2. Basic Information                                | 3. Attachments      | 4. Payment and Submit                                                         |
| Attach  | ments                                       |                                                     |                     |                                                                               |
| No.     | Required Attachments                        |                                                     |                     | Attached PDF file 🕖                                                           |
| 1       | Authorization Letter to represent the Asso  | ociation of Persons as per Section 174 of the Incom | Tax Ordinance, 1984 | Choose File No file chosen<br>-Uploaded file size is 3 KB<br>File: sample.pdf |
| 2       | Authorization Letter to represent the Loca  | al Authority as per Section 174 of the Income Tax O | dinance, 1984       | Choose File No file chosen                                                    |
| 3       | Authorization Letter to represent the NGC   | ) as per Section 174 of the Income Tax Ordinance, 1 | 984                 | Choose File No file chosen                                                    |
| 4       | Birth Certificate/Academic Certificate      |                                                     |                     | Choose File No file chosen                                                    |
| 5       | Copy of Passport containing information     | pages                                               |                     | Choose File No file chosen                                                    |
| 6       | Copy of Passport containing information     | pages & Visa                                        |                     | Choose File No file chosen                                                    |
| 7       | Deed/ Agreement                             |                                                     |                     | Choose File No file chosen                                                    |
| 8       | Document of permission taken from Boar      | rd of Investment                                    |                     | Choose File No file chosen                                                    |
| 9       | Documents regarding the constitution of     | the company                                         |                     | Choose File No file chosen                                                    |
| 10      | Documents related to incorporation of pa    | arent company                                       |                     | Choose File No file chosen                                                    |
| 11      | Documents related to the Constitution of    | the Association of Persons                          |                     | Choose File No file chosen                                                    |
| 12      | Gazette notification of constitution of cor | poration                                            |                     | Choose File No file chosen                                                    |
| 13      | Gazette notification of the constitution of | Local Authority                                     |                     | Choose File No file chosen                                                    |
| 14      | Memo                                        |                                                     |                     | Choose File No file chosen                                                    |
| 15      | Passport Photocopy                          |                                                     |                     | Choose File No file chosen                                                    |
| 16      | Trade License                               |                                                     |                     | Choose File No file chosen                                                    |
|         |                                             |                                                     |                     |                                                                               |
| Save    | as Draft                                    |                                                     |                     | Previous                                                                      |

Attachments: নিমোক্ত সকল ফাইলগুলো PDF আকারে আপলোড করতে হবে ।

1. Authorization Letter to represent the Association of Persons as per Section 174 of the Income Tax Ordinance, 1984

2. Authorization Letter to represent the Local Authority as per Section 174 of the Income Tax Ordinance, 1984

3. Authorization Letter to represent the NGO as per Section 174 of the Income Tax Ordinance, 1984  $\,$ 

- 4. Birth Certificate/ Academic Certificate
- 5. Copy of Passport containing information pages

6. Copy of Passport containing information pages & Visa

\*business automatior

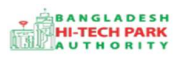

- 7. Deed/ Agreement
- 8. Document of permission taken from Board of Investment
- 9. Documents regarding the constitution of the company
- 10. Documents related to incorporation of parent company
- 11. Documents related to the Constitution of the Association of Persons
- 12. Gazette notification of constitution of corporation
- 13. Gazette notification of the constitution of Local Authority
- 14. Memo
- 15. Passport Photocopy
- 16. Trade LicenseForeign Loan: ফরেন লোন USD তে USD তে Value প্রদান করতে হবে।

প্রয়োজনীয় ফাইল আপলোড সম্পন্ন করার পর Next বাটনে ক্লিক করতে হবে ।

Next বাটনে Click করলে নিমোক্ত ফরমটি দেখতে পাওয়া যাবে।

# ৫. পেমেন্ট এবং সাবমিট: (Pament & Submit)

আবেদনকারীকে তার ব্যক্তিগত তথ্যসহ পেমেন্ট এর বিস্তারিত দেখতে পাবে এবং স্বজ্ঞানে সম্মতি প্রদান করতে শর্তাবলি মেনে টিক চিহ্ন (✓) দিতে হবে এবং Payment & Submit বাটন ক্লিক করতে হবে।

9

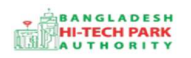

#### OSS এর ব্যবহারিক নির্দেশিকা

| <b>*</b> business |   |
|-------------------|---|
| automation        | 1 |

| Арр | lication For E-TIN-Foreigner                                                                                |                                                        |                                              |                                                                                 |                                                                      |
|-----|----------------------------------------------------------------------------------------------------|--------------------------------------------------------|----------------------------------------------|---------------------------------------------------------------------------------|----------------------------------------------------------------------|
| 1   | . Registration                                                                                              | 2. Basic Information                                   |                                              | 3. Attachments                                                                  | 4. Payment and Submit                                                |
| DE  | CLARATION                                                                                                   |                                                        |                                              |                                                                                 |                                                                      |
|     | a. I do hereby declare that the information give                                                            | en above is true to the best o                         | of my knowledge and I sł                     | nall be liable for any false information/ staten                                | nent given                                                           |
| A   | uthorized person of the organization                                                                        |                                                        |                                              |                                                                                 |                                                                      |
| F   | ull name: *                                                                                                 |                                                        | Email: *                                     |                                                                                 | Cell number: *                                                       |
|     | Md. Muzammal Haque                                                                                          |                                                        | muzammal@batwor                              | ld.com                                                                          | +8801949811958                                                       |
| D   | Date : September 25,2022                                                                                    |                                                        |                                              |                                                                                 |                                                                      |
| Se  | All the details and information provided<br>subjected to full penal action under the v<br>rvice Fee Payment | n this form are true and c<br>'alue Added Tax and Sup; | complete. I am aware<br>plementary Duty Act, | that any untrue/incomplete statement<br>2012 or any other applicable Act Prevai | may result in delay in BIN issuance and I may be<br>ling at present. |
| Co  | ontact name * Md.                                                                                           | Muzammal Haque                                         |                                              | Contact email *                                                                 | muzammal@batworld.com                                                |
| Co  | ontact phone * +88                                                                                          | 01949811958                                            |                                              | Contact address *                                                               | TEST                                                                 |
| Pa  | ay amount 250                                                                                               |                                                        |                                              | VAT on pay amount                                                               | 0.00                                                                 |
| То  | otal amount 250                                                                                             | 00                                                     |                                              | Payment status                                                                  | Not Paid                                                             |
| s   | Fat/ Tax and Transaction charge is an approxi                                                               | nate amount, those may var                             | y based on the Sonali Ba                     | ink system and those will be visible here after                                 | r payment submission.<br>Previous Preview                            |

#### Service Fee Payment:

• Payment & Submit বাটন ক্লিক করার পর Sonali Payment Gateway এর মাধ্যমে পেমেন্ট সম্পন্ন করতে হবে।

<u>বিঃ দ্রঃ</u> সর্বপ্রথম ইনভেস্টরদের শুধুমাত্র ওএসএস ফি(২৫০ টাকা) প্রদান করতে হবে।

\* business automation

## ৬. আবেদনের বিভিন্ন তথ্যঃ

• Application list for (Project Registration) থেকে View বাটন ক্লিক করতে হবে।

| Application list for (e-tin-fo | reigner)       |                 |                                                                              |                 |           |    |             | +       | New Application |
|--------------------------------|----------------|-----------------|------------------------------------------------------------------------------|-----------------|-----------|----|-------------|---------|-----------------|
| List Favorite Sear             | ch             |                 |                                                                              | e-tin-foreigner |           |    |             |         | ~               |
| Show 10 🗸 entries              |                |                 |                                                                              |                 |           |    | Search:     |         |                 |
| Tracking No.                   | Current desk 1 | Process type 1  | Reference data                                                               | ļţ              | Status    | 11 | Modified    | ţţ      | Action          |
| ☆ NBRF-25Sep2022-00001         | Applicant      | e-tin-foreigner | Applied by:Md. Muzammal Haque,<br>Email:muzammal@batworld.com, Mobile:+88019 | 949811958,      | Submitted |    | 1 minute ag | 0       | ( View          |
| Showing 1 to 1 of 1 entries    |                |                 |                                                                              |                 |           |    |             | Previou | us 1 Next       |

View বাটন ক্লিক করার পর নিম্নোক্ত উইন্ডো দেখা যাবে।

| 755 Tracking no. , NBRF-205692022-0                                                                                                    | Date of Submission: 25.09.20                                              | 22 Current Status : Submitte                                 | ed                     | /                                                               |
|----------------------------------------------------------------------------------------------------|---------------------------------------------------------------------------|--------------------------------------------------------------|------------------------|-----------------------------------------------------------------|
| ayment Information                                                                                                    |                                                                           |                                                              | /                      |                                                                 |
| ervice Fee Payment                                                                                                    |                                                                           |                                                              |                        |                                                                 |
| Contact name : Md. 1                                                                                                    | Muzammal Haque                                                            | Contactemail                                                 | : muza                 | mmal@batworld.com                                               |
| Contact phone : +880                                                                                                    | 1949811958                                                                | Contact address                                              | : TEST                 |                                                                 |
| Pay amount : 250.0                                                                                                    | 00                                                                        | VAT on pay amount                                            | : 0.00                 |                                                                 |
| Transaction charge : 4.93                                                                                                    |                                                                           | VAT on transaction charge                                    | : 0.82                 |                                                                 |
| Total amount : 255.7                                                                                                    | 75                                                                        | Payment status                                               | 1 Paid                 |                                                                 |
| Payment mode : SBA                                                                                                    | counts Transfer                                                           |                                                              |                        |                                                                 |
|                                                                                                    |                                                                           |                                                              |                        |                                                                 |
| Download voucher<br>egistration<br>Taxpayers Status / করদাতার ধরণ : a)                                                                 | : Individual (Foreigner/NRB/<br>without NID)                              | (b)                                                          |                        | : Foreigner (Non Bangladesh                                     |
| Download voucher<br>gistration<br>Taxpayers Status / করদাতার ধরণ : a)<br>Country / দেশ                                                 | : Individual (Foreigner/NRB/<br>without NID)<br>: India                   | b)<br>Registration Type / রেজি                               | স্ট্রশন ধরণ            | : Foreigner (Non Bangladesh<br>: New Registration               |
| Download voucher<br>gistration<br>Taxpayers Status / করদাতার ধরণ : a)<br>Country / দেশ<br>Main Source of Income / আয়ের প্রধান         | : Individual (Foreigner/NRB/<br>without NID)<br>: India                   | b)<br>Registration Type / রেজিে<br>Location of main source o | স্ট্রশন ধরণ<br>fincome | : Foreigner (Non Bangladesh<br>: New Registration<br>: Faridpur |
| Download voucher<br>agistration<br>Taxpayera Status / করদাতার ধরণ : a)<br>Country / দেশ<br>Main Source of Income / আয়ের প্রধান<br>উৎস | : Individual (Foreigner/NRB/<br>without NID)<br>: India<br>3 Service<br>: | b)<br>Registration Type / রেজি<br>Location of main source o  | স্ট্রশন ধরণ<br>fincome | : Foreigner (Non Bangladesh<br>: New Registration<br>: Faridpur |

- কাক্ষিত আবেদনটি সার্ভিস ফি দিয়ে সাবমিট করার পর এই উইন্ডো থেকে Payment info, Date of Submission, Current Status দেখা যাবে
- Payment info: বাটন ক্লিক করলে আবেদনকারী Payment এর তথ্য দেখা যাবে।
- Download Voucher: এ ক্লিক করে পেমেন্ট ভাউচার দেখতে পারবে।

\* business automatio